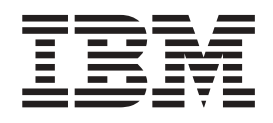

# Managing ETI Solution Conversion Programs with DB2 Warehouse Manager

Version 8.2

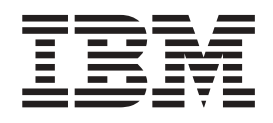

# Managing ETI Solution Conversion Programs with DB2 Warehouse Manager

Version 8.2

#### Note

Before using this information and the product it supports, be sure to read the general information under "Notices" on page 39.

#### First Edition (2004)

This edition replaces and makes obsolete the previous edition, SC27-1268-00. The technical changes for this edition are indicated by a vertical bar to the left of a change.

This edition applies to Version 8.1 of Data Warehouse Center, and to any subsequent releases until otherwise indicated in new editions or technical newsletters. Make sure you are using the correct edition for the level of the product.

This document contains proprietary information of IBM. It is provided under a license agreement and is protected by copyright law. The information contained in this publication does not include any product warranties, and any statements provided in this manual should not be interpreted as such.

Order publications through your IBM representative or the IBM branch office serving your locality or by calling 1-800-879-2755 in the United States or 1-800-IBM-4YOU in Canada.

When you send information to IBM, you grant IBM a nonexclusive right to use or distribute the information in any way it believes appropriate without incurring any obligation to you.

© Copyright International Business Machines Corporation 1998, 2001, 2004. All rights reserved. US Government Users Restricted Rights – Use, duplication or disclosure restricted by GSA ADP Schedule Contract with IBM Corp.

Portions of this work were derived from copyrighted materials of Evolutionary Technologies International, Inc.

# Contents

| About this book                                                |
|----------------------------------------------------------------|
| Who should read this book                                      |
| $Prerequisite \ knowledge. \ . \ . \ . \ . \ . \ . \ v$        |
| Chapter 1. Planning your ETI<br>Solution-Data Warehouse Center |
| solution                                                       |
| How the products work together                                 |
| Hardware and software requirements                             |
| Chapter 2. Setting up ETI Solution and                         |
| Data Warehouse Center 5                                        |
| Installing and configuring prerequisite products 5             |
| Enabling FTP and Telnet support on the Data                    |
| Warehouse Center workstation (Windows) 6                       |
| Installing Hummingbird 6                                       |
| Modifying the Data Warehouse Center template for               |
| FTP support                                                    |
| Chapter 3. Implementing ETI                                    |
| Solution-Data Warehouse Center                                 |
| integration                                                    |
| Creating and running a conversion with ETI                     |
|                                                                |
| Registering and transferring conversion                        |
| specifications with the Data Warehouse Center 12               |
| Registering a conversion specification 13                      |
| Iransferring files without importing metadata 16               |
| Viewing new Metadata imported into the Data                    |
| Warehouse Center                                               |
| Nouriging the steps to access remote nosts                     |
| Supplying the neground for the remote base 10                  |
| Supprying the bighest accortable return and a 20               |
| Setting the highest acceptable return code 20                  |

| Selecting the warehouse agent site            |    |     |   | 21 |
|-----------------------------------------------|----|-----|---|----|
| Running the steps to test the integration.    |    |     |   | 21 |
| Scheduling the steps for production           |    |     |   | 23 |
| Publishing the business metadata in the Infor | ma | tio | n |    |
| Catalog Manager                               | •  |     |   | 24 |

## Chapter 4. Troubleshooting common

| problems                                        |     |     |     | 25 |
|-------------------------------------------------|-----|-----|-----|----|
| Registering a conversion specification with the | he  | Dat | ta  |    |
| Warehouse Center does not result in generat     | ed  | ste | ps  | 25 |
| Transferring files between ETI Solution and t   | the | Da  | ita |    |
| Warehouse Center fails                          |     |     |     | 26 |
| Running a step fails                            |     |     |     | 26 |

### Appendix A. ETI Solution execution

| plan files        |     |    |     |     |     |    |     |     |     |     |    |   |    |    | 1 | 29 |
|-------------------|-----|----|-----|-----|-----|----|-----|-----|-----|-----|----|---|----|----|---|----|
| Instruction types |     |    |     |     |     |    |     |     |     |     |    |   |    |    | • | 29 |
| Parameters        |     |    |     |     |     |    |     |     |     |     |    |   |    |    |   | 31 |
| Instruction pa    | rai | n  | ete | rs. |     |    |     |     |     |     |    |   |    |    |   | 32 |
| Sample Data       | Wa  | re | ho  | use | e C | er | ite | r e | exe | cut | io | n | pl | an |   | 33 |

# Appendix B. Return codes for Data

| Warehouse Center programs | . 35 |
|---------------------------|------|
| OS/390 programs           | . 35 |
| AIX programs              | . 36 |
| Notices                   | . 39 |
| Irademarks                | . 41 |
| Contacting IBM            | . 43 |
| Product information       | . 43 |
| Index                     | . 45 |

# About this book

This book describes how to set up and implement integration between  $DB2^{\circledast}$ Warehouse Manager and ETI Solution<sup>TM</sup> Version 5, including ETI's patented Dialogue Coach<sup>TM</sup> technology.

Any information concerning ETI Solution is based on information provided by Evolutionary Technologies International ( $\text{ETI}^{\text{TM}}$ ). IBM<sup>®</sup> makes no representation or warranty concerning the performance of ETI products.

Data Warehouse Center is the component of DB2 that you use to do warehousing tasks.

The warehouse function as included with Data Warehouse Center is sufficient to schedule and run conversions created by ETI Solution. DB2 Warehouse Manager is only a prerequisite if the function offered by the Information Catalog Manager is required.

### Who should read this book

This book is intended for the administrators and data warehouse designers who want to build a data warehouse that contains both data that is managed by ETI Solution and data managed by Data Warehouse Center, or want to use Data Warehouse Center to schedule and monitor data conversion programs that are generated by ETI Solution. It is also intended for administrators who manage their metadata using Information Catalog Manager.

# Prerequisite knowledge

You must be familiar with the Data Warehouse Center, Information Catalog Manager, and ETI Solution before you configure and use the interoperation features described in this document. Specifically, you must know how to do the tasks listed in the following table:

| Product                     | Task                                                                                        | For more information, see                                                |
|-----------------------------|---------------------------------------------------------------------------------------------|--------------------------------------------------------------------------|
| ETI Solution                | Integration Architecture tasks                                                              | ETI Solution Administration<br>Guide and the ETI Solution<br>online help |
|                             | Conversion tasks                                                                            | ETI Solution User's Guide and the ETI Solution online help               |
| Information Catalog Manager | Prepare an information<br>catalog in the Information<br>Catalog Manager                     | DB2 Warehouse Manager<br>Installation Guide, GC27–1122                   |
|                             | Publish metadata from the<br>Data Warehouse Center to<br>the Information Catalog<br>Manager | Data Warehouse Center<br>Administration Guide                            |

Table 1. Prerequisite knowledge of related products.

| Product               | Task                                                    | For more information, see                                                                     |
|-----------------------|---------------------------------------------------------|-----------------------------------------------------------------------------------------------|
| Data Warehouse Center | Define a Data Warehouse<br>Center agent site            | Data Warehouse Center<br>Administration Guide and the<br>Data Warehouse Center<br>online help |
|                       | Create, promote, run, and monitor processes             | Data Warehouse Center<br>Administration Guide and the<br>Data Warehouse Center<br>online help |
|                       | Modify parameters for Data<br>Warehouse Center programs | Data Warehouse Center<br>Administration Guide and the<br>Data Warehouse Center<br>online help |

Table 1. Prerequisite knowledge of related products. (continued)

# Chapter 1. Planning your ETI Solution-Data Warehouse Center solution

ETI Solution automatically extracts, transforms, and migrates existing data from legacy and operational systems into new applications, datamarts and warehouses, bridges and interfaces. This software interoperates with the DB2 Data Warehouse Manager to provide a comprehensive data warehousing solution that allows you to leverage existing investments in legacy systems.

The interoperation between the Data Warehouse Center and ETI Solution gives you a single point of control from which to view all the processes in the data warehouse. ETI Solution generates all the conversion programs needed to collect, transform, and load data into target systems. The Data Warehouse Center then imports the execution plan for these programs and uses the plan to run and monitor the programs.

# How the products work together

ETI offers an accelerator, ETI Meta Scheduler for DB2 Warehouse Manager, that generates a version of the execution plan for use by the Data Warehouse Center. The accelerator transfers this execution plan to the workstation containing the Data Warehouse Center administrative client.

The Data Warehouse Center then generates steps that correspond to each instruction in the execution plan for the Data Warehouse Center.

For example, you have a data conversion that does the tasks shown in Table 2. For each task in the execution plan, the Data Warehouse Center generates one step.

| Step | Task                                                                                             | Type of instruction in execution plan | Generated step                |
|------|--------------------------------------------------------------------------------------------------|---------------------------------------|-------------------------------|
| 1    | Queries an unsorted personnel file                                                               | QUERY                                 | Query Personnel               |
| 2    | Queries an unsorted salary<br>database                                                           | QUERY                                 | Query Salary                  |
| 3    | Sorts the results of the query<br>of the personnel file on the<br>EMP-ID field                   | SORT                                  | Sort Personnel                |
| 4    | Deletes the unsorted<br>temporary file containing the<br>results of the personnel file<br>query  | DELETE                                | Delete Personnel Temp<br>File |
| 5    | Sorts the results of the query<br>of the salary database on the<br>EMP-ID field                  | SORT                                  | Sort Salary                   |
| 6    | Deletes the unsorted<br>temporary file containing the<br>results of the salary database<br>query | DELETE                                | Delete Salary Temp File       |

Table 2. Sample data conversion

| Table 2. | Sample | data | conversion | (continued) |
|----------|--------|------|------------|-------------|
|----------|--------|------|------------|-------------|

| Step | Task                                                                  | Type of instruction in execution plan | Generated step                |
|------|-----------------------------------------------------------------------|---------------------------------------|-------------------------------|
| 7    | Merges the sorted data,<br>based on the EMP-ID field                  | MERGE                                 | Merge Sorted Data             |
| 8    | Deletes the temporary file<br>containing the sorted<br>personnel data | DELETE                                | Delete Personnel Temp<br>File |
| 9    | Deletes the temporary file<br>containing the sorted salary<br>data    | DELETE                                | Delete Salary Temp File       |
| 10   | Populates an employee<br>database with the merged<br>data             | POPULATE                              | Populate Employee<br>Database |
| 11   | Deletes the temporary file containing the merged data                 | DELETE                                | Delete Merged Data            |

The Data Warehouse Center maintains the sequencing of the execution plan by using the Starts on Success task flow function. In Table 2 on page 1, the Query Personnel step corresponds to the first instruction in the execution plan. The Data Warehouse Center starts the Query personnel step. After the Query Personnel step finishes processing, it starts the Query Salary step, and so on.

Figure 1 shows how the steps in the ETI Solution data conversion correspond to the steps generated by the Data Warehouse Center. The accelerator transfers the execution plan from the ETI Solution source databases to the Data Warehouse Center sources. Then the Data Warehouse Center generates the first step. In this example, the first step is Query Personnel. After the Query Personnel step finishes, the Data Warehouse Center starts the Query Salary step, which is followed by the Sort Personnel and Sort Salary steps. Next, the Merge Sorted Data step runs. The final step in this execution plan, Populate Employee Database, populates an employee database with the merged data.

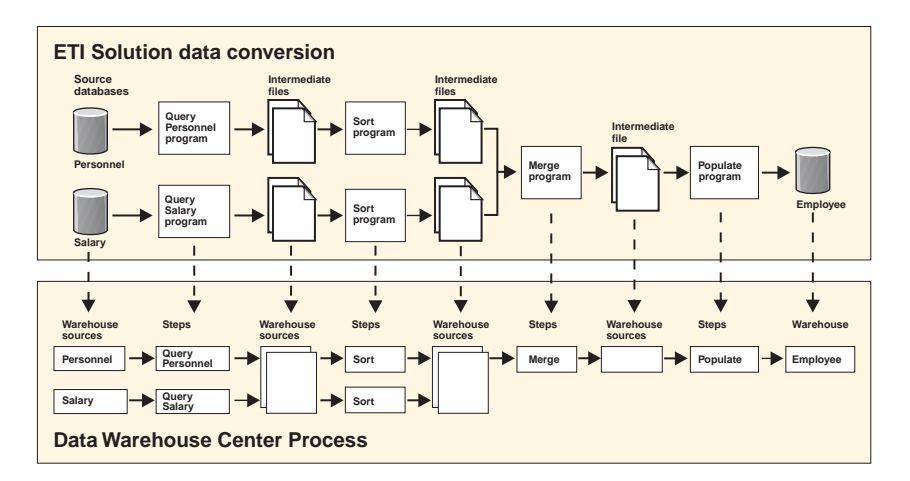

*Figure 1. Relationship between an ETI Solution data conversion and Data Warehouse Center definitions.* For clarity, the figure does not include any delete steps that the Data Warehouse Center would generate.

The steps that the Data Warehouse Center generates use Data Warehouse Center programs to start the ETI Solution conversion programs.

The Data Warehouse Center programs are shown in the table below.

| Program  | Description               |
|----------|---------------------------|
| ETIDLMVS | Delete a file on MVS      |
| ETIDLUNX | Delete a file using REXEC |
| ETIEXMVS | ETI-RUN for MVS           |
| ETIEXUNX | ETI-RUN using REXEC       |
| ETIRCMVS | Run FTP on an MVS Host    |
| ETIRCUNX | Remote FTP using REXEC    |

For example, the QUERY program for the personnel file is a COBOL program running on an OS/390<sup>™</sup> host. The Data Warehouse Center supplies a Data Warehouse Center program, ETIEXMVS, that submits the JCL that ETI Solution generates for the QUERY program to an OS/390 system to run and receives the JES log file on the agent site. The personnel QUERY step uses the ETIEXMVS program to start the QUERY program on OS/390. Figure 2 illustrates this example.

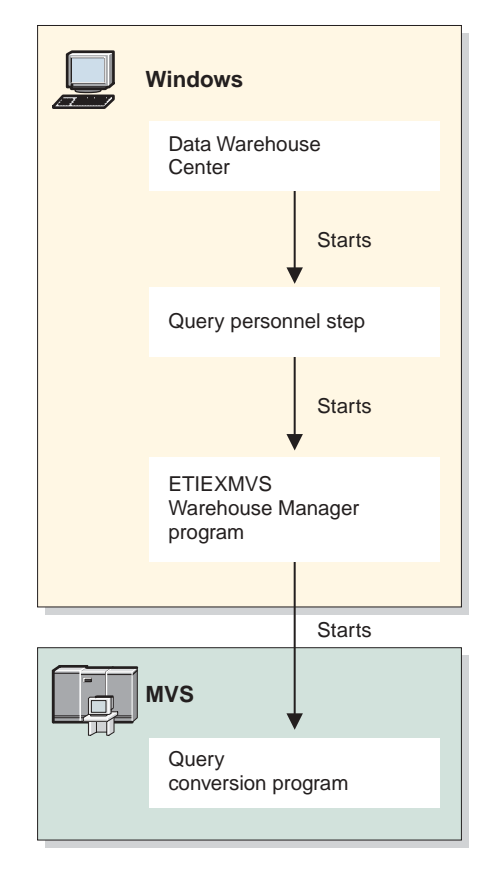

Figure 2. Relationship between a step, a Data Warehouse Center program, and an ETI Solution conversion instruction.

In Figure 2, the Data Warehouse Center scheduler starts the step at the scheduled time. The step starts a Data Warehouse Center program, ETIEXMVS, which in turn starts the program for an ETI Solution conversion instruction on an OS/390 system.

You can also use the Data Warehouse Center to add steps that are related to the steps generated from the ETI Solution execution plan. For example, if you want to create a datamart that summarizes salary data by job title for your Human Resources department, you can create a step that uses the Employee database as a source and the database for the datamart as a target.

ETI Solution conversion specifications and schemas contain information about enterprise data that is critical for administrators and users who need to understand the lineage of the data in the data warehouse. The conversion specifications and schemas contain information about databases, records, elements, and the relationships (joins and mappings) between those entities. The conversion specifications and schemas also contain information about the transformations of the data from its source format to its target format.

#### Hardware and software requirements

You must have the required hardware and software for the following products:

- DB2 Universal Database Enterprise Server Edition Version 8.1 (or later)
- DB2 Warehouse Manager Version 8.1 (or later)
- ETI•EXTRACT<sup>®</sup> Release 4.2.2 or ETI Solution 5.0.0 (or later)
- The ETI Data System Library for Shared Objects, Release 4.2.2 (or later)
- The ETI Data System Library for Tcl Functions, Release 4.2.1 (or later)
- The ETI Meta Scheduler Release 4.2.0 (or later)

A conversion can be registered with or manually imported into Data Warehouse Center running on either Windows<sup>®</sup>, AIX<sup>®</sup>, or Sun Solaris. The Data Warehouse steps can be run on the following Data Warehouse agent platforms: Windows, AIX, or Sun Solaris.

In addition, you must have FTP and Telnet software installed on the Windows workstation that is to contain the Data Warehouse Center administrative client:

- If you want to automate the remote import of metadata, you need Hummingbird Exceed Version 7 or later for FTP and Telnet support between the Data Warehouse Center and ETI Solution computers.
- If you do not want to install Hummingbird Exceed, you can install any FTP daemon, however, you will not be able to automate the remote importing of metadata. Instead, you must transfer the metadata and then manually import it as described in "Transferring files without importing metadata" on page 16.
- If you want to run conversion programs on your OS/390 system, TCP/IP 3.2 or above must be installed on OS/390. Verify that the FTP service is enabled before running the conversion programs.

# Chapter 2. Setting up ETI Solution and Data Warehouse Center

To set up ETI Solution, the Data Warehouse Center, and the Information Catalog Manager to work together, do the following tasks:

- · Install and configure prerequisite products
- Enable FTP and Telnet support
- Modify the Data Warehouse Center template for FTP support

# Installing and configuring prerequisite products

You must install and configure the prerequisite products before you can set up integration between ETI Solution, the Data Warehouse Center, and the Information Catalog Manager. Complete the tasks summarized in Table 4, and see the documentation listed for each task for more information.

| Product                                                                                                    | Tasks                                                                                                    | For more information, see                                                                                                    |
|----------------------------------------------------------------------------------------------------|----------------------------------------------------------------------------------------------------|----------------------------------------------------------------------------------------------------|
| DB2 Universal Database<br>Enterprise Server Edition<br>Version 8.1 and DB2<br>Warehouse Manager Version<br>8.1 | Install the Data Warehouse<br>Center administrative client<br>on the same workstation as<br>the Information Catalog<br>Manager.                                                                                                    | DB2 Warehouse Manager<br>Installation Guide, GC27–1122                                                                                  |
|                                                                                                    | The AIX agent must be at the same release level as the Data Warehouse Center.                                                                                                    | For instructions on installing<br>the AIX agent, see the <i>DB2</i><br><i>Warehouse Manager Installation</i><br><i>Guide, GC27–1122</i> |
| Information Catalog Manager<br>Version 8.1                                                                     | Install the DB2 Warehouse<br>Manager. It contains a wizard<br>that enables you to create an<br>information catalog. It must<br>be installed on the same<br>workstation as the Data<br>Warehouse Center and/or<br>Information Catalog Manager<br>administrative client. | DB2 Warehouse Manager<br>Installation Guide, GC27–1122                                                                                  |
|                                                                                                    | Create an information catalog<br>for the metadata that is<br>transferred from ETI<br>Solution.                                                                                                    | Information Catalog Manager<br>Administration Guide,<br>SC27–1125                                                                       |
| Information Catalog Manager<br>Version 8.1 (optional)                                                          | End users must install the<br>Information Catalog Center<br>client to access a remote<br>information catalog. This<br>client can be installed with<br>the DB2 Administration<br>Client.                                                                                | DB2 Warehouse Manager<br>Installation Guide, GC27–1122                                                                                  |

Table 4. Summary of installation and configuration tasks

| Product                                                       | Tasks                                                                                                    | For more information, see                                                                      |
|---------------------------------------------------------------|----------------------------------------------------------------------------------------------------|------------------------------------------------------------------------------------------------|
| ETI•EXTRACT Release 4.2.2<br>(or later) or ETI Solution 5.0.0 | Install ETI Solution on<br>Windows or UNIX                                                                                                    | ETI Solution Quick Install<br>Guide                                                            |
| (or later)                                                    | Install the ETI Meta<br>Scheduler Installation Guide                                                                                                    | ETI Meta Scheduler Installation<br>Guide                                                       |
|                                                               | Customize the ETI Solution<br>Executive to connect to all<br>remote hosts referenced in<br>the conversions you plan to<br>register with the Data<br>Warehouse Center. Check<br>connectivity from the ETI<br>Solution host to the Data<br>Warehouse Center server<br>workstation. | ETI Solution User's Guide and<br>the ETI Solution online help                                  |
|                                                               | Perform the Integration<br>Architect tasks for the data<br>sources and targets.                                                                                                    | ETI Solution User's Guide and<br>the ETI Solution online help                                  |
| Hummingbird Exceed<br>Version 7.0 or later <sup>1</sup>       | Install Hummingbird Exceed<br>on the same workstation as<br>the Data Warehouse<br>Center/Information Catalog<br>Manager.                                                                                                    | "Enabling FTP and Telnet<br>support on the Data<br>Warehouse Center<br>workstation (Windows)." |

Table 4. Summary of installation and configuration tasks (continued)

 (Required on Windows only): If you are using an FTP daemon other than Hummingbird Exceed, refer to the product documentation for a list of configuration tasks. If you are using Windows 2000, you must use Hummingbird Exceed Version 7.0.

# Enabling FTP and Telnet support on the Data Warehouse Center workstation (Windows)

The ETI Meta Scheduler for DB2 Warehouse Manager uses FTP and Telnet to transfer metadata to the Data Warehouse Center and Information Catalog Manager. You must install and configure Hummingbird Exceed on the workstation where the Information Catalog Manager and the Data Warehouse Center server (or Data Warehouse Center administrative client) is installed to set up FTP and Telnet connectivity to the workstation. You must enable FTP and Telnet support before you invoke the register or transfer functions of the ETI Meta Scheduler. The ETI Meta Scheduler for DB2 Warehouse Manager runs ETI Solution Executive scripts that use FTP and Telnet to transfer files to the workstation where the Information Catalog Manager and Data Warehouse Center are installed. Metadata is remotely imported into the Information Catalog Manager and Data Warehouse Center.

## Installing Hummingbird

- 1. To install Hummingbird, select Custom install and click Next.
- 2. Select Yes —> Next.
- 3. Accept the default directories offered to you and click Next.
- 4. Deselect all features, then select **Inetd**. You should get All x Server Related Components by default. Click **Next**.
- 5. Click Finish when on the Summary page.
- 6. Choose to register later.

- 7. Accept the default keyboard file and click Next.
- 8. Leave the password blank and click Next. Answer No to the prompt.
- 9. Answer No to the shortcut question.
- 10. Skip the tuning of the x server.

FTP is used to transfer files from ETI Solution to the Data Warehouse Center and the Information Catalog Manager. Telnet is used to invoke the interchange programs to convert metadata from ETI Solution to the Data Warehouse Center and the Information Catalog Manager, and to communicate run messages back to the Meta Scheduler. After you install Hummingbird, you must enable FTP and Telnet support:

- 1. Select Start —> Settings —> Control Panel.
- 2. Double-click the Hummingbird Inetd icon (see Figure 3).

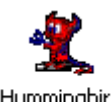

Hummingbird Inetd

Figure 3. Hummingbird Inetd icon.

The Hummingbird Inetd Configuration window opens (see Figure 4).

| 🕺 Hummingbird             | Inetd Configuration | ×               |
|---------------------------|---------------------|-----------------|
| Inetd Service             | Status              |                 |
| Bootpd<br>Fingerd         |                     | <u>C</u> lose   |
| Ftpd<br>Lpd               |                     | <u>Enable</u>   |
| Telnetd<br>Tftpd<br>Timod |                     | <u>D</u> isable |
| Tnamed<br>Xstartd (Rexec) |                     | Configure       |
|                           |                     | <u>A</u> dd     |
| 1                         |                     | Dele <u>t</u> e |
|                           | Connection Logging  |                 |
| Save                      | <u>R</u> eload      | Help            |

Figure 4. Hummingbird Inetd Configuration window.

- 3. Select Ftpd.
- 4. Click Enable.
- 5. Select Telnetd.
- 6. Click Enable.

Figure 5 on page 8 shows Ftpd and Telnetd with the status Enabled.

| 🚆 Hummingbird I           | netd Configuration | X               |
|---------------------------|--------------------|-----------------|
| Inetd Service             | Status             |                 |
| Bootpd<br>Fingerd         |                    | <u>C</u> lose   |
| Ftpd<br>Lpd               | Enabled            | Enable          |
| Telnetd<br>Tftpd<br>Timed | Enabled            | <u>D</u> isable |
| Thamed<br>Xstartd (Bevec) |                    | Configure       |
| (Honoo)                   |                    | <u>A</u> dd     |
| 1                         |                    | Dele <u>t</u> e |
| Г                         | Connection Logging |                 |
| Save                      | <u>R</u> eload     | Help            |

Figure 5. Ftpd and Telnetd enabled in the Hummingbird Inetd Configuration window.

- 7. Click Save.
- 8. Click Close.

You also must specify the directory that is to contain the files transferred from ETI Solution to the Information Catalog Manager and Data Warehouse Center. This directory is associated with a Windows user ID specified on the ETI Solution export panel. On the ETI side, it is specified in the Register Conversion or Transfer Conversion options in the Tools pull-down menu found on the Displaying Worksets panel.

To specify the directory:

- 1. Select Start —> Settings —> Control Panel.
- 2. Double-click **Users and Passwords**. The Users and Passwords window opens.
- 3. Click the **Advanced** tab.
- 4. Click the **Advanced** button.
- 5. Click Users in the left panel.
- 6. In the right panel, double-click the user ID you use to log on to Data Warehouse Center.
- 7. Click the **Profile** tab.

| wadmin Properties   | 5                              | ? |
|---------------------|--------------------------------|---|
| General   Member C  | f Profile                      |   |
| User profile        |                                |   |
| Profile path:       | c:\vwadmin                     |   |
| Logon script:       |                                |   |
| Home folder         |                                |   |
| Content Local path: | c:\vwadmin                     |   |
| C Connect:          | <u>Z:</u> <u>▼</u> <u>T</u> o: | ~ |
|                     | 1                              |   |
|                     |                                |   |
|                     |                                |   |
|                     |                                |   |
|                     |                                |   |
|                     |                                |   |
|                     |                                |   |

Figure 6. User ID Properties Profile window.

8. In the **User Profile Path** field, enter the name of the default directory to use for FTP and Telnet services.

The ETI Meta Scheduler for DB2 Warehouse Manager transfers files to a subdirectory of this default directory. You specify the subdirectory for a data conversion when you register the data conversion. For example, if you specify c:\vwadmin as the default directory and etidir as the subdirectory for the data conversion, ETI Solution will transfer files to c:\vwadmin\etidir. To specify the etidir subdirectory, see ETI Meta Scheduler for DB2 Warehouse Manager.

- 9. In the **Home folder Local Path** field, type the same name that was entered in the **User Profile Path** field.
- 10. Click **OK** to close the window.

## Modifying the Data Warehouse Center template for FTP support

The Data Warehouse Center installs a JCL template for transferring files using FTP. If you plan to use an FTP GET or PUT command to transfer files from an OS/390 host to another remote host, you need to modify the account information in this template for your OS/390 system. To modify the template:

- 1. Find the ftp.jcl file on each agent site that you intend to use:
  - On Windows, the file is in the \SQLLIB\templates directory,

- On AIX, the file is in the /usr/opt/db2\_08\_01/templates directory. Log on with a root ID to complete the following tasks.
- On Sun Solaris, the file is in the /opt/IBM/db2/V8.1/templates directory. Log on with a root ID to complete the following tasks.
- 2. Copy the file as systemname.ftp.jcl, where systemname is the name of the OS/390 system. Create a copy of this file for each OS/390 system on which you plan to run ETI Solution conversion programs.

For example, if you want to run ETI Solution conversion programs on STLMVS1, create a copy of the file called STLMVS1.ftp.jcl.

3. Use a text editor to modify the account information to match the standard account information for your OS/390 system. Do not modify other parts of the JCL.

The following example shows the JCL template included with the Data Warehouse Center.

```
//[USERID]A JOB , 'PUT/GET',
//* THE NAME OF THE JOB MUST BE THE NAME OF THE
//* MVS USER ID FOLLOWED BY ONE ALPHANUMERIC
//* CHARACTER. THIS IS A RESTRICTION OF FTP/MVS.
               CLASS=A.
11
11
               USER=&SYSUID,
//
               NOTIFY=&SYSUID,
//
               TIME=(,30),
11
               MSGCLASS=H
//STEP1 EXEC PGM=FTP,PARM='( EXIT'
//INPUT DD DSN=[FTPFILE],DISP=SHR
//OUTPUT DD SYSOUT=*
//SYSPRINT DD SYSOUT=*
```

Do not modify any parameters contained in brackets, such as [USERID] and [FTPFILE].

# Chapter 3. Implementing ETI Solution-Data Warehouse Center integration

To implement a data conversion that is to be managed by the Data Warehouse Center, use ETI Solution to:

- Create a conversion specification.
- Generate the conversion programs.
- Run the conversion programs to test them.
- Register the conversion specification with the Data Warehouse Center.

Use the Data Warehouse Center and Information Catalog Manager to do the following tasks:

- 1. Modify the Data Warehouse Center steps to access remote hosts by supplying passwords for them and, optionally, changing the agent site from the default agent site.
- 2. Promote the steps.
- 3. Run the steps to test the integration.
- 4. Schedule the steps for production.

### Creating and running a conversion with ETI Solution

When you use ETI Solution with Data Warehouse Center, you follow the same procedures to create a conversion specification as you would to use ETI Solution alone. However, the ETI Solution Conversion Editor generates an execution plan file that is tailored for the Data Warehouse Center. It contains the metadata about the data conversion that the Data Warehouse Center requires to generate steps. The Conversion Editor also generates three job control scripts for each conversion program: one that compiles, links and runs the conversion program, one that compiles and links the conversion program and one that runs the conversion program.

Table 5 lists the files that the Conversion Editor creates. *Conversion* is the name of the conversion specification, and *instruction* is the job control script for a conversion program. JCL and SH are the types of job control scripts.

Task **Execution Plan** JCL SH Rcopy, compile, link, conversionplan.exm *instruction*.jcl instruction.sh and run the conversion programs.1 Rcopy, compile, and conversionplanc.exm instruction.jcc instructionc.sh link the conversion programs<sub>2</sub> conversionplane.exm Run the conversion *instruction*e.sh instruction.jce programs<sup>2</sup>

Table 5. Files generated by ETI Solution for the Data Warehouse Center

Table 5. Files generated by ETI Solution for the Data Warehouse Center (continued)

| Task                                                                                | <b>Execution Plan</b>                                       | JCL | SH  |
|-------------------------------------------------------------------------------------|-------------------------------------------------------------|-----|-----|
| Provide metadata<br>about the conversion<br>for Data Warehouse<br>Center            | vw_ <i>conversion</i> plan <sup>3</sup><br><sup>5</sup> .vw | N/A | N/A |
| Provide metadata<br>about the sources and<br>targets for the<br>information catalog | conversion.MDIS <sup>45</sup>                               | N/A | N/A |

- 1. This is the format that the ETI Solution Executive generally uses for testing.
- 2. This is the format the ETI Solution uses for testing the compile and link of the conversion programs separately from running the conversion programs.
- 3. This file is transferred to the Data Warehouse Center during the step "Registering a conversion specification" on page 13 or "Transferring files without importing metadata" on page 16.
- 4. This file is created and transferred to the Data Warehouse Center and the Information Catalog Manager during the step "Registering and transferring conversion specifications with the Data Warehouse Center."
- 5. These files are transferred to the Data Warehouse Center without registering them during the step, "Transferring files without importing metadata" on page 16.

To confirm that the files have been created:

- 1. From the ETI Solution Workset Browser, select the Files tab.
- 2. Select the conversion from the list.
- 3. Click the arrow next to the conversion to see the list of files.

Before transferring the metadata for the conversion to the Data Warehouse Center, it is recommended that you generate, compile, link and run the conversion programs in the planned execution environment.

For instructions on how to run the conversion programs, see the section "Executing Conversion Programs" in the *ETI Meta Scheduler for DB2 Warehouse Manager Installation and User's Guide.* 

# Registering and transferring conversion specifications with the Data Warehouse Center

ETI Solution registers a conversion specification with the Data Warehouse Center. Files are transferred between ETI Solution and the Data Warehouse Center, then imported into the information catalog and the Data Warehouse Center by the program FLGNMVE0. For more information, see *ETI Meta Scheduler for DB2 Warehouse Manager*.

If you encounter problems in registering a conversion specification with the Data Warehouse Center, you also can specify that the files be transferred without importing the metadata into the information catalog and the Data Warehouse Center. This method enables you to verify that the file transfer between the ETI Solution host and the workstation containing the Data Warehouse Center administrative client is working correctly. If you choose the transfer option, you must manually import the files into the information catalog and the Data Warehouse Center before you can use the conversion. See "Transferring files without importing metadata" on page 16.

If you are using an FTP daemon other than Hummingbird Exceed, you cannot register a conversion specification with the Data Warehouse Center. You must use the transfer option and then manually import the files.

If you intend to use the same values for multiple conversion specifications, you can set default values for fields by clicking **Browsing Worksets** —> **Options** —> **Register Tool** —> **Register Conversion**, or **Transfer Conversion**.

ETI Solution creates the *conversion*.mdis file, where *conversion* is the name of the conversion specification for which you are registering files, in the mdis\_export directory under the MetaStore's root directory. ETI Solution transfers the *conversion*.mdis file and the vw\_*conversion*plan.vw file to the warehouse directory and, if registering the conversion, invokes the Data Warehouse Center program, FLGNMVE0.

The Data Warehouse Center then imports metadata about the sources and targets from the MDIS file into the Information Catalog Manager. It imports metadata about the sequence of conversion programs to run and the inputs and outputs for the conversion programs into the Data Warehouse Center.

## Registering a conversion specification

To confirm that the files were successfully transferred and the metadata was successfully imported into the Data Warehouse Center and Information Catalog Manager, read the messages in the following trace file:

<VWS\_LOGGING>\vw\_conversionplan.trc

where <VWS\_LOGGING> is the value of the environment variable VWS\_LOGGING.

Open Data Warehouse Center to view the definitions that were generated from the ETI Solution metadata, as shown in Figure 7 on page 14.

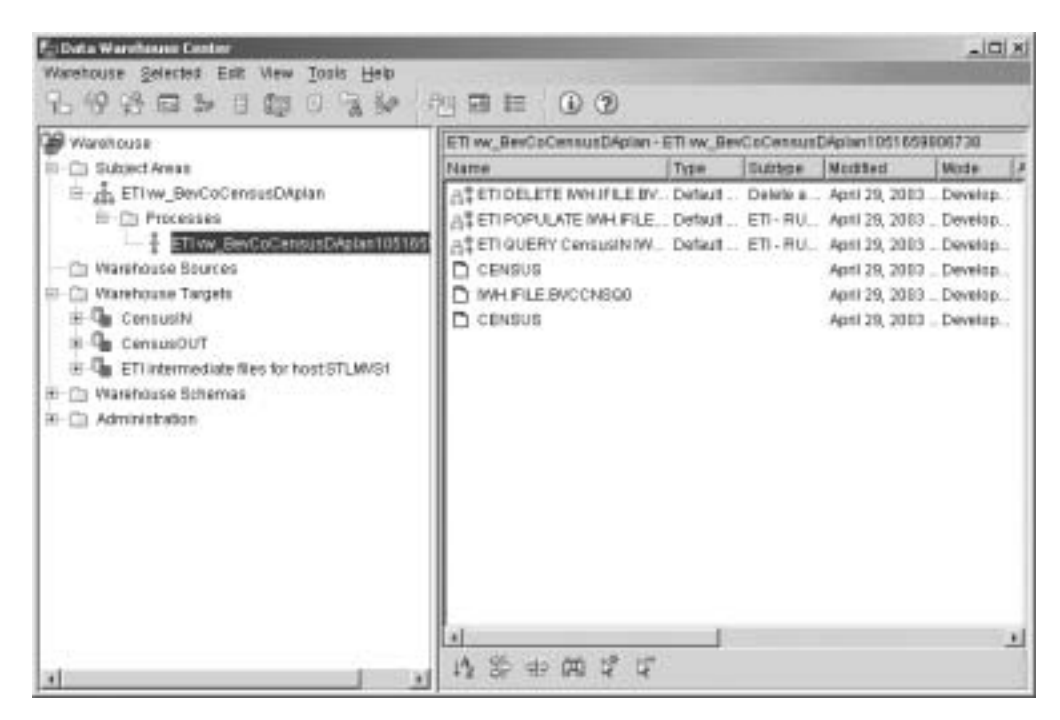

Figure 7. Data Warehouse Center definitions generated from the ETI Solution metadata

The Data Warehouse Center generates processes each time a conversion specification is registered with Data Warehouse Center. If you have previously registered the conversion specification, the Data Warehouse Center generates a second process with a different time stamp from the original set. If you replaced a set of conversion programs with a new process and then re-registered the conversion specification, delete the old process. If you have changed the location where the original set of conversion programs is stored and want to manage the original programs separately from the new programs, you can keep both sets of steps.

Figure 8 on page 15 shows an example of database objects generated in an information catalog from ETI Solution metadata. CensusIN and CensusOUT are ETI Solution database objects. Notice that both the CensusIN and CensusOUT database objects contain a CENSUS file. The CensusIN database object also contains the ETI Solution conversion data CensusOUT, while the CensusOUT database object contains the ETI Solution conversion data CensusOUT.

| ID Con Bubblect Areas                                                                                                    | Name c                                                       | Owner                                               | Cast Upd Interi                                                                                                  | : |
|----------------------------------------------------------------------------------------------------|--------------------------------------------------------------|-----------------------------------------------------|----------------------------------------------------------------------------------------------------|---|
| Control      Consult     Consult | CensusN<br>CensusOUT<br>ETTintermediate files for hostSTLMV. | DB2ADMN<br>DB3ADMN<br>DB2ADMN<br>DB2ADMN<br>DB2ADMN | April 30, 2003 5:21:43 PM<br>April 30, 2003 5:21:50 PM<br>April 30, 2003 5:21:55 PM<br>April 30, 2003 5:10:12 PM |   |
| (R- 🗀 Administration                                                                                                    | *10                                                          |                                                     |                                                                                                    |   |

Figure 8. ETI Solution database objects in an information catalog.

By default, the ETI Solution metadata defines all non-relational databases as hierarchical databases. To override the default, specify a value for the MDIS\_db\_type conversion property (in order of precedence) on the database, on the schema, or on the Data Access System object in ETI (DAS), which sets the default. The allowable values are RELATIONAL, HIERARCHICAL, FILE, or NETWORK. These values are case-sensitive. For more information about setting the MDIS\_db\_type conversion property, see *ETI Meta Scheduler for DB2 Warehouse Manager*.

To view the objects within a database, double-click the icon for the database. Figure 9 on page 16 shows an example tree structure of objects within a database. (In Figure 9 on page 16, the tree is expanded to show the transformation objects.)

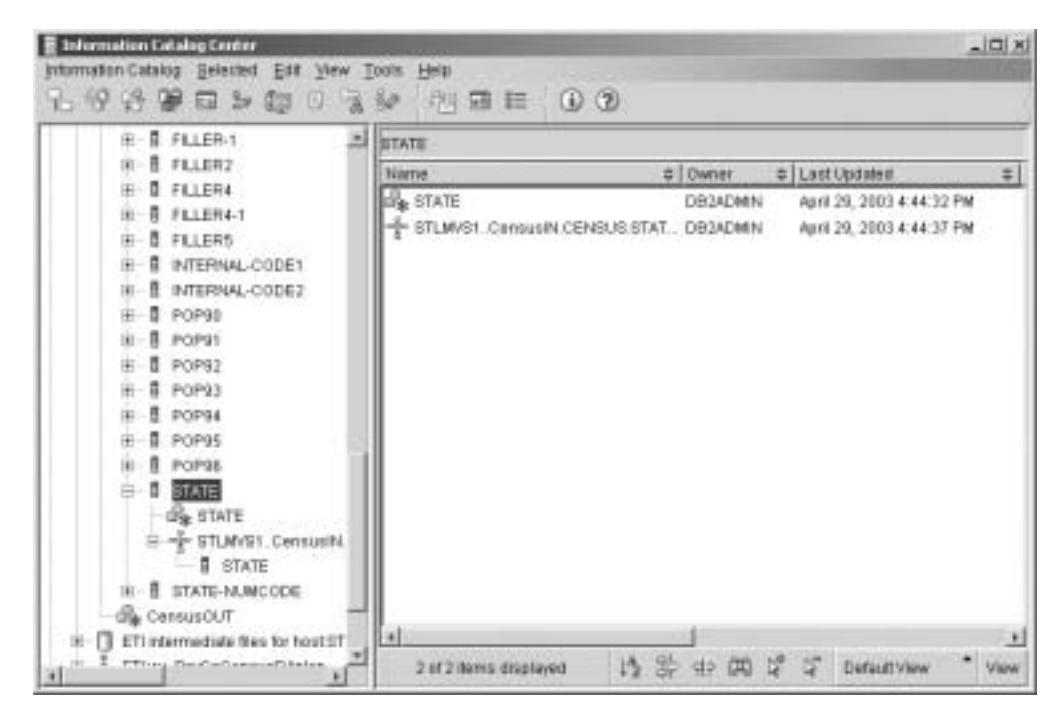

Figure 9. ETI Solution transformation objects in an information catalog.

## Transferring files without importing metadata

To confirm that the files have been transferred, verify the following files exist on the target directory. For example, c:\dwadmin\etidir:

- conversion.mdis
- vw\_conversionplan.vw

where *conversion* is the name of the conversion specification for which you are transferring files.

After the files have been transferred, you can manually import the metadata from the files into the information catalog and the Data Warehouse Center.

To import the metadata manually:

- 1. (Optional) Log on with a user ID for which you specified the default directory for FTP and Telnet services.
- 2. Type the following command on a DOS command line (omit the carriage return):

```
flgnmve0 exec_plan MDISFile VWUser VWPass VWControl ICMUser ICMPass ICMCatalog ICMSchema
```

where:

#### exec\_plan

is the path and name of the transferred conversionplan.vw file. For the path, you can specify either the full path or a subdirectory of the directory set by the HOMEDRIVE and HOMEPATH environment variables on Windows (or \$HOME on AIX and Sun Solaris).

For example, if the following environment variables are set:

• HOMEDRIVE = c:

- HOMEPATH =  $\ DB2ADMIN$
- Data Warehouse Center directory set in ETI Solution = etidir

you can specify either the full path name as c:\DB2ADMIN\etidir\conversionplan.vw or the subdirectory as etidir\conversionplan.vw.

#### MDISFile

is the path and name of the transferred conversion.mdis file. For the path, you can specify either the full path or a subdirectory of the directory set by the HOMEDRIVE and HOMEPATH environment variables on Windows (or \$HOME on AIX and Sun Solaris).

For example, if the following environment variables are set:

- HOMEDRIVE = c:
- HOMEPATH =  $\ DB2ADMIN$
- Data Warehouse Center directory set in ETI Solution = etidir

you can specify either the full path name as

c:\DB2ADMIN\etidir\conversion.mdis or the subdirectory as etidir\conversion.MDIS.

#### VWUser

The user ID used to log on to the Data Warehouse Center

#### VWPass

The password used to log on to the Data Warehouse Center

#### VWControl

The name of the warehouse control database in which to import the run time metadata

#### ICMUser

The name of the user ID used to access the information catalog

#### **ICMPass**

The name of the password used to access the information catalog

#### **ICMCatalog**

The name of the database where the information catalog is stored

#### ICMSchema

The schema name in the information catalog to import metadata. This parameter is required in DB2 Warehouse Manager V8.1 and later.

#### Viewing new Metadata imported into the Data Warehouse Center

After your metadata is imported into the Data Warehouse Center you can view the new steps from the Data Warehouse Center window. Expand **Subject Areas**, the desired subject, **Processes**, and then click on the selected process.

The Steps List window opens, displaying the new steps.

| Warehouse                                                                                                    | ETI w. BerCoCensusDApian -                                                                                                    | ETI wy_BeeCoCensusDApian - ETI wy_BeeCoCensusDApian1051659806730 |                                          |                                                                                                    |                                                             |  |
|----------------------------------------------------------------------------------------------------|----------------------------------------------------------------------------------------------------|------------------------------------------------------------------|------------------------------------------|----------------------------------------------------------------------------------------------------|-------------------------------------------------------------|--|
| Subject Areas      Subject Areas      Subject Areas      Processes      Processeses      Pr | Name<br>A <sup>®</sup> ETIOELETE MHUFLE BY<br>A <sup>®</sup> ETIOELETE MHUFLE BY<br>A <sup>®</sup> ETIOERY ConsustNW.<br>CENSUS<br>MHUFLE BYCCN800<br>CENSUS | Tran<br>Default<br>Default<br>Default                            | Dehne a<br>Dehne a<br>ETI-RU.<br>ETI-RU. | Mediled<br>April 29, 2013<br>April 29, 2013<br>April 29, 2013<br>April 29, 2013<br>April 29, 2013<br>April 29, 2013 | Made<br>Develap<br>Develap<br>Develap<br>Develap<br>Develap |  |
|                                                                                                    | 1<br>1<br>1<br>1<br>1<br>2<br>2<br>2<br>2<br>2<br>2<br>2<br>2<br>2<br>2<br>2<br>2<br>2<br>2<br>2                                                             | 1                                                                |                                          |                                                                                                    |                                                             |  |

Figure 10. Generated steps for the ETI vw\_BevCoCensusDAplan.vw.

Figure 11 is an example of the Data Warehouse targets that the import generates.

| 2 Waronzuse   | Warehouse                                                                                                    |  |
|---------------|----------------------------------------------------------------------------------------------------|--|
| Subject Areas | Name                                                                                                    |  |
|               | <ul> <li>Subjett Areas</li> <li>Warehouse Sources</li> <li>Warehouse Targets</li> <li>Warehouse Schemas</li> <li>Administration</li> </ul> |  |
|               | M 30 ⊕ 60 2° 4°                                                                                                    |  |

Figure 11. Data Warehouse targets that the import generates

#### Modifying the steps to access remote hosts

Some of the generated steps require a user ID and password for the remote OS/390 or UNIX host where the ETI Solution conversion program resides. The Data Warehouse Center passes the user ID and password to the Data Warehouse Center program it uses to access the remote host. The user ID is generated as part of the step definition, but the password is not. You must supply a value if a password is required.

By default, the generated steps use the default warehouse agent site. If you want to use an agent site other than the default, you can select another agent site from those Windows, OS/390, Sun Solaris or AIX agent sites you have defined to the Data Warehouse Center.

To modify the steps to access remote hosts:

- 1. Supply the password for the remote host on which the conversion program resides.
- 2. Optionally, change the agent site to use from the default value.

# Specifying generated file names

Some programs do not create message files; specify a - as the Property Value to prevent the program from terminating.

- 1. From the Data Warehouse Center window expand **Subject Areas**, expand the desired subject, expand **Processes**, and then click the desired process. A list of objects appears in the process window.
- 2. Right-click on the desired step, select **Properties**, and then select the **Parameters** tab.
- 3. Type a in each Parameter Value field corresponding to the parameter that defines the file that will not be created.

### Supplying the password for the remote host

To view and modify the user ID and password:

Right-click a step name in the Step window, and then choose **Properties** →**Parameters**. The list of parameters that the Data Warehouse Center program requires (see Figure 12 on page 20) is displayed.

| Parameter name                              | Parameter value           |
|---------------------------------------------|---------------------------|
| MVB System Name                             | myshost                   |
| Userid                                      | eti                       |
| JCL file name to run                        | "BYSWRKJCLLIB(BVCCNQ0E)"  |
| MVB Error file name                         | "SYSWRK.ERROR.BVCCNOR0"   |
| MVS warning file name                       | "SYSWRK MESSAGE BVCCNQR0" |
| MVS log/summary file name                   | "SVSWRK WARNING BVCCNORG" |
| Password Type                               | ENTERPASSWORD             |
| Password/Password Program for Password      |                           |
| Password Program Parms                      | -                         |
| Highest JES Return Code To Indicate Success | 4                         |

Figure 12. Parameters for the ETI Query Data Warehouse Center program

| If the Password Type is | Do this                                                                                                    |
|-------------------------|----------------------------------------------------------------------------------------------------|
| ENTERPASSWORD           | Supply a password. Type the password in the <b>Parameter Value</b> field corresponding to the Password/Password Program for Password parameter.                                                                                                    |
| GETPASSWORD             | If the value of the <b>Password Type</b> field is<br>GETPASSWORD, and you have written a program that<br>supplies passwords, you can call the program instead of<br>typing the password in this window.                                                                                                    |
|                         | The password program must reside on the agent site<br>that is selected for the step. It must write a file that<br>contains the password used in the first line of the file. It<br>must return 0 if it runs correctly.                                                                                                    |
|                         | In the <b>Parameter Value</b> field corresponding to the<br>Password/Password Program for Password parameter,<br>type the path and name of your password program. In<br>the <b>Parameter Value</b> field corresponding to the<br>Password Program Parms parameter, type the values to<br>pass to your password program. The parameter list<br>must be in enclosed in double quotation marks (""). The<br>first parameter in the list must be the path and file<br>name of the file that the password program creates<br>during execution. |
| PASSWORDNOTREQUIRED     | Type - in the Parameter Value field corresponding to<br>the Password/Password Program for Password<br>Parameter. Also, type - in the Parameter Value field<br>corresponding to the Password Program Parms<br>parameter.                                                                                                    |

# Setting the highest acceptable return code

In some cases a program will set a return code higher than 0 that should be interpreted as a successful execution of the program. For example, the merge instructions in an ETI Solution conversion might set the return code to a 4, which indicates a normal program ending. A return code higher than 0 can be defined as a normal program ending by specifying the highest value for the parameter name: Highest JES Return Code to Indicate Success.

- 1. From the Data Warehouse Center window expand **Subject Areas**, the desired subject, and then **Processes**. Click on the desired process and a list of objects appears in the process window.
- 2. Right-click on the desired step, select Properties, and select the Parameters tab.
- 3. Type the highest return code that is to be treated as a normal program completion in the Parameter Value field corresponding to the Highest Return Code for Normal Completion parameter.

### Selecting the warehouse agent site

To select a warehouse agent site other than the default:

- 1. In the Process window, select a step by right-clicking it, then right-click on **Properties** —> **Processing Options**.
- 2. Select a Windows, AIX, Sun Solaris, or OS/390 agent site from the **Agent site** list.
- 3. Click OK.

### Running the steps to test the integration

Before you can run the steps, you must promote each step to at least test mode and then to production mode. In test, each step must be manually started. After the steps have been promoted to production, they will cascade and run automatically from the scheduler:

- 1. In the Step window, right click on a step.
- 2. Select Mode —> Production.

The Data Warehouse Center promotes the step. The mode of the step changes to production. Repeat this process for each step.

In DB2 Warehouse Manager version 8 a step can be promoted directly from development to production mode.

To test the steps:

1. Double-click on a process to display the sequence of the steps in a process model chart.

Figure 13 on page 22 shows an example of a process model chart. In this example, the first step is QUERY, the next one is POPULATE, and the last one is DELETE. The source is CENSUS. The target is the intermediate file, which in turn is the source of the POPULATE step. The target of the POPULATE step is CENSUS. The DELETE step deletes the intermediate file.

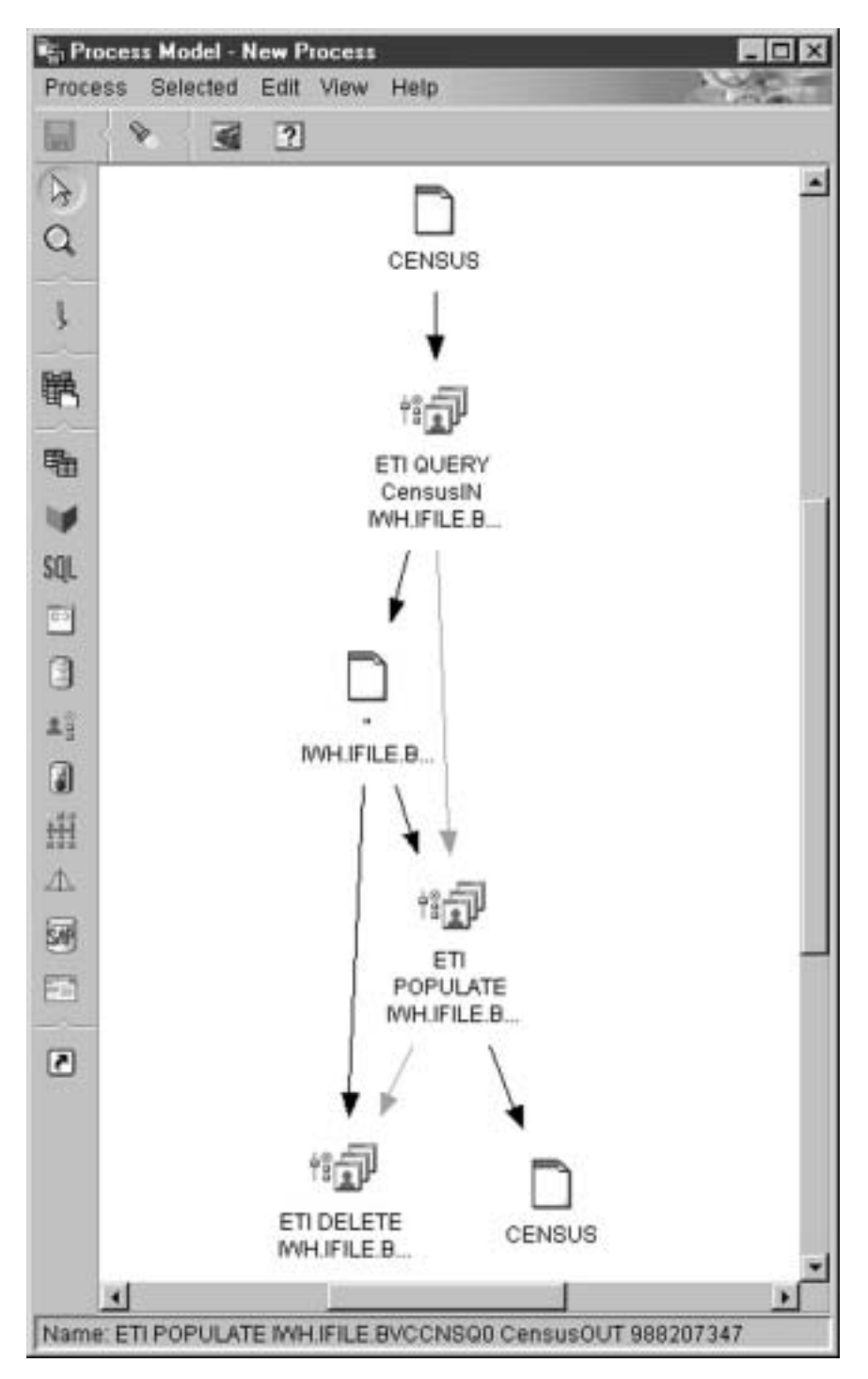

*Figure 13. Process model chart.* The step with QUERY as part of its name is the one to start manually.

- 2. Note the name of the first step in the tree. It will have QUERY as part of the name; this is the step you will start manually.
- 3. From the Data Warehouse Center desktop, select **Warehouse** —> **Work in Progress.**
- 4. Click on Run New Step.

The Run New Step window displays a list of steps (see Figure 14 on page 23).

| Step name Step type Step type Step name Step type |                  |                       | _   | Contraction of the local sectors of the local sectors of the local secto |            | - |
|---------------------------------------------------|------------------|-----------------------|-----|----------------------------------------------------------------------------------------------------|------------|---|
| ETI GUERY Censusi. Default ETI*EXTRAC             | Sections         | Otoo kee              | n 1 | Selected steps                                                                                                    | Chan have  |   |
|                                                   | ETI QUERY Census | L. Default ETI*EXTRAC |     | oren name                                                                                                    | Tateb give |   |
| Rewlimit                                          | •1               | ×                     |     | x]<br>Rowlind                                                                                                    |            |   |

Figure 14. Manually starting a step

- 5. Select the step you noted in step 2 from the Available steps window.
- 6. Click on >> to move the step to the Selected steps window. Click OK.
- 7. If the step does not run successfully, see "Running a step fails" on page 26.

## Scheduling the steps for production

After you test the steps, specify the schedule for the Data Warehouse Center to automatically run the steps. You need to specify the schedule on only the first step in the process model chart. When the first step in the process model chart finishes processing, it will start the next step, and so on.

To specify the schedule:

- 1. From the Step window, right-click on the step that has QUERY as part of its name.
- 2. Select Mode —> Test.

The Data Warehouse Center demotes the step to test mode.

- 3. Right-click on the step again.
- 4. Select Schedule.
- 5. Enter the Interval, Frequency, Day, Start, and End values, then click Add.

| Occura                   |   |          | Schedule kot |          |         |              |
|--------------------------|---|----------|--------------|----------|---------|--------------|
| Interval                 |   |          | Start date   | Stattme  | Ithenai | Frequency    |
| weekay                   | * |          | 02120/2001   | 22:00:00 | Viewkly | Every Mandag |
| Frequency                |   |          |              |          |         |              |
| Every                    | * | Add =    |              |          |         |              |
| Day                      |   | Clintp = | 1            |          |         |              |
| Monday.                  | - | Comment  |              |          |         |              |
| Tuestay<br>Wednesday     | - | Envire   | 1            |          |         |              |
| Staff                    |   |          |              |          |         |              |
| Date 02/20/2001          | * |          |              |          |         |              |
| Time 22.80:00            | 1 |          |              |          |         |              |
| End                      |   |          |              |          |         |              |
| C Run indefinitely       |   |          |              |          |         |              |
| F End on data 02/28/2001 | + |          | 14           |          |         |              |
|                          |   |          | 131          |          |         | -            |

Figure 15. Schedule screen

For the schedule to take effect, you must promote the step to production mode:

- 1. In the Step window, right-click on the step that you selected in step 1 of the previous procedure.
- 2. Select Mode —> Production.

The Data Warehouse Center promotes the step; its mode changes to production. The step now runs at the scheduled time. The Data Warehouse Center Show Log window under **Work in Progress** displays the status of each step.

### Publishing the business metadata in the Information Catalog Manager

You can publish information about the Data Warehouse targets and the mappings used in the ETI Solution conversion from Data Warehouse Center to Information Catalog by using the Data Warehouse Center GUI. Select **Warehouse** —> **Publish Metadata** —> **Data Warehouse to Information Catalog**. Publish can be scheduled to run automatically to keep Data Warehouse Center and Information Catalog objects in sync. If you want end users to view the intermediate transformations of the data from its source format to its target format, you can also publish information about the steps that the Data Warehouse Center generates from the ETI Solution metadata.

Metadata stored in Data Warehouse Center about targets does not exactly match metadata stored in the Information Catalog during Register. Therefore, publish from Data Warehouse Center to Information Catalog will result in a different set of target objects with the same name created in the Information Catalog (if you had previously registered the conversion to Information Catalog). We would advise against doing the publish if you have registered the conversion to Information Catalog.

# **Chapter 4. Troubleshooting common problems**

This chapter gives tips for troubleshooting problems that involve both ETI Solution and the Data Warehouse Center:

- Registering a conversion specification with the Data Warehouse Center does not result in generated steps
- Transferring files between ETI Solution and the Data Warehouse Center fails
- Running a step fails

For related reference information, see the following appendixes:

- Appendix A, "ETI Solution execution plan files," on page 29
- Appendix B, "Return codes for Data Warehouse Center programs," on page 35

## Registering a conversion specification with the Data Warehouse Center does not result in generated steps

If registering a conversion specification with the Data Warehouse Center fails, do the following steps:

1. Determine whether the files were transferred to the target directory.

If the files were not transferred, read the error messages in the status window that ETI Solution displays during the transfer. Check the ex-run.log on the ETI client machine.

If the files were transferred, but the metadata was not imported into the Data Warehouse Center or Information Catalog, verify that you have added your user ID to the ETI Definition Default security group.

- 2. Check the traces in vw\_*conversion*plan.trc, the trace file from import. If the result message and trace files indicate a problem during the import of metadata:
  - For the Information Catalog Manager, read the messages in the *conversion*.LOG file.
  - For the Data Warehouse Center, read the messages in the *conversion*plan.log file.

| Туре                                           | Name                           | Location                                                                             |
|------------------------------------------------|--------------------------------|--------------------------------------------------------------------------------------|
| Conversion result trace file                   | vw_ <i>conversion</i> plan.trc | VWS_LOGGING <sup>1</sup> on the Data<br>Warehouse Center<br>workstation <sup>2</sup> |
| Information Catalog Manager<br>import log file | conversion.LOG                 | VWS_LOGGING <sup>1</sup> on the Data<br>Warehouse Center<br>workstation <sup>2</sup> |
| Data Warehouse Center<br>import log file       | vw_ <i>conversion</i> plan.log | VWS_LOGGING <sup>1</sup> on the Data<br>Warehouse Center<br>workstation <sup>2</sup> |

Table 6. Trace and message files on the Data Warehouse Center workstation

| Туре                                      | Name                                                                                                    | Location                                                                                                    |
|-------------------------------------------|----------------------------------------------------------------------------------------------------|----------------------------------------------------------------------------------------------------|
| Data Warehouse Center<br>program log file | <ul> <li>trc-<i>xx</i>-date-time.log,</li> <li>where:</li> <li><i>xx</i> identifies the Data<br/>Warehouse Center program<br/>(ex, dl, or rc)</li> <li><i>date</i> is the date in mmddyy<br/>format</li> <li><i>time</i> is the time in hhmmss<br/>format</li> </ul> | <ul> <li>On a Windows agent site,<br/><i>VWS_LOGGING</i><sup>1</sup></li> <li>On an AIX agent site, the<br/>/var/IWH directory</li> </ul> |
|                                           |                                                                                                    |                                                                                                    |

Table 6. Trace and message files on the Data Warehouse Center workstation (continued)

<sup>1</sup>VWS\_LOGGING is the directory set by the VWS\_LOGGING system environment variable. If not specified, the default is Program Files\IBM\SQLLIB\logging.

<sup>2</sup>The Data Warehouse Center workstation contains the Data Warehouse Center administrative client.

# Transferring files between ETI Solution and the Data Warehouse Center fails

If the transfer of files fails, use the ETI Solution Executive to verify that you can use FTP and Telnet to transfer files from the ETI Solution host to the workstation containing the Data Warehouse Center administrative client.

For more information on using the Executive, see the chapter on the ETI Solution Executive in the *ETI Solution User's Guide*.

### Running a step fails

When a Data Warehouse Center step fails during processing, use the Selected —> Show Log on the Work in Progress window to determine how the step failed. If the value of the **RC1** field is 8410, check the value of the **RC2** field. If the value is nonzero, do the following tasks:

- 1. Look up the explanation of the RC2 code in Appendix B, "Return codes for Data Warehouse Center programs," on page 35.
- 2. Look at the log file for the Data Warehouse Center program.

On Windows, the file is in the directory set by the VWS\_LOGGING environment variable, which has a default value of C:\Program Files\IBM\SQLLIB\logging.

On AIX, use the VWS\_LOGGING variable with the default to the /var/IWH directory.

On both operating systems, the file is called trc-xx-date-time.log, where:

- xx identifies the Data Warehouse Center program (ex, dl, or rc)
- date is the date the Data Warehouse Center program created the log file in mmddyy format
- time is the time the Data Warehouse Center program created the log file in hhmmss format

To find the most recent log file, sort the files by the date and time.

3. If the step corresponds to conversion programs on OS/390, look at the JES log file that is in the same directory as the trc and ftp log files. The JES log file is a copy of the file produced on the OS/390 system.

# Appendix A. ETI Solution execution plan files

The information in this appendix is intended for troubleshooting purposes only. Refer to it when an ETI Solution conversion fails to run successfully.

When you register a conversion specification with the Data Warehouse Center, ETI Solution sends the execution plan to the Data Warehouse Center. An execution plan is a set of instructions that the Data Warehouse Center uses to generate steps that manage the ETI Solution data conversion. Occasionally, ETI Solution will generate an incomplete execution plan. This is caused by incorrect or incomplete environment set up. Also on occasion, the Data Warehouse Center will fail to run the execution plan instructions properly.

The execution plan is generated in the same directory where the programs are generated for a given conversion. The name of the execution plan is *conversion*plan.vw.

Use a common text editor to view the execution plan files.

## **Instruction types**

The Data Warehouse Center execution plan file is organized in a comma-delimited format. It lists the instruction types that are used and the parameters that define the instruction types. There are seven instruction types. Table 7 lists each instruction type, describes its function, and lists the parameters that define it. The parameters are listed in the order that they are passed. For more information on parameters, see "Parameters" on page 31.

#### Table 7. Instruction types

| Instruction Type    | Function                                                                                                    | Parameters |
|---------------------|----------------------------------------------------------------------------------------------------|------------|
| COMMENT/END_COMMENT | Inserts comments, usually conversion specifications, into the execution plan.                                                                                                    | None.      |
|                     | Comments contain metadata about the<br>execution plan that you might find<br>useful. Anything that appears between<br>the comma after COMMENT and<br>before END_COMMENT is a comment.<br>Comments can be multiple lines and<br>can include any imbedded characters.<br>The Data Warehouse Center does not<br>act on information contained in a<br>COMMENT/END_COMMENT<br>instruction type as it does a parameter.<br>Instead, the Data Warehouse Center<br>uses this information as the long<br>description in a subject area. |            |
|                     | COMMENT is always paired with END_COMMENT.                                                                                                    |            |

Table 7. Instruction types (continued)

| Instruction Type | Function                                                                                                    | Parameters                                                                                                    |
|------------------|----------------------------------------------------------------------------------------------------|----------------------------------------------------------------------------------------------------|
| LOGIN            | Logs on to a remote system.                                                                                                    | CurrentHost <sup>1</sup> ,<br>RemoteHost <sup>1</sup> ,<br>RemoteHostOS,<br>RemoteAccount,<br>PasswordType,<br>RemotePasswordCommand,<br>RemotePasswordCommandArgs                                                 |
| LOGOUT           | Logs off from a remote system                                                                                                    | CurrentHost <sup>1</sup> ,<br>RemoteHost                                                                                                    |
| GET              | Copies a file from a remote system and<br>stores it in a temporary file on the local<br>system.<br>This instruction type is limited to<br>intermediate files only. | CurrentHost <sup>1</sup> ,<br>File,<br>RemoteHost,<br>RemoteFile,<br>RecordLength,<br>TransferMode,<br>RemoteHostOS,<br>RemoteAccount,<br>PasswordType,<br>RemotePasswordCommand,<br>RemotePasswordCommandArgs     |
| PUT              | Copies a file from a temporary file on<br>the local system and stores it on a<br>remote system.<br>This instruction type is limited to<br>intermediate files only. | CurrentHost <sup>1</sup> ,<br>File,<br>RemoteHost,<br>RemoteFile,<br>RecordLength,<br>TransferMode,<br>RemoteHostOS,<br>RemoteAccount,<br>PasswordType,<br>RemotePasswordCommand,<br>RemotePasswordCommandArgs     |
| RUN              | Runs a program on your local system.                                                                                                    | Instruction,<br>CurrentHost <sup>1</sup> ,<br>Program,<br>Input(n),<br>Output(n),<br>LogFile,<br>ErrorFile,<br>SummaryFile,<br>ProgExt(n),<br>PasswordType,<br>RemotePasswordCommand,<br>RemotePasswordCommandArgs |
| DELETE           | Deletes a file on your local system. It is limited to intermediate files only.                                                                                     | CurrentHost <sup>1</sup> ,<br>File                                                                                                    |

1. The system that is the current host switches during the execution of the plan. The current host initially is the system on which the plan is executing. After the LOGIN instruction is issued, however, the current system is the system that ETI Solution has logged on to (and the remote system is the system on which the plan is executing). After the LOGOUT instruction is issued, the current system switches back to the system on which the plan is executing.

In the example in "Sample Data Warehouse Center execution plan" on page 33, minerva is the system on which the plan is executing. The LOGIN instruction logs on to funafuti, which is the current system until the LOGOUT instruction is issued. After the LOGOUT instruction is issued, minerva is the current host.

## **Parameters**

An instruction type defines a general action, such as logging on to a remote system, running a program, or deleting a file. Parameters define the instruction type. For example, the parameters for a DELETE instruction type tell the instruction type the name of the system that the file is on and the name of the file to delete. Table 8 lists the names of the parameters and the areas they define in the instruction type. The parameters are listed alphabetically by name.

Table 8. Parameter descriptions

| Parameter    | Defines                                                                                                    |
|--------------|----------------------------------------------------------------------------------------------------|
| CurrentHost  | The host name of the local system.                                                                                                    |
| ErrorFile    | The name and location of the file to which<br>ETI Solution writes run-time error<br>information.                                                                                                    |
| File         | The name of the file that a GET instruction<br>copies to when it copies information from a<br>remote system to your local system, or the<br>name of the file that a PUT instruction copies<br>when it copies from your local system to a<br>remote system. |
| Input(n)     | The data source used by a RUN instruction.<br>Depending on the type of RUN instruction,<br>the Input(n) parameter can be a flat file or a<br>database table. In some cases, a RUN<br>instruction has more than one input.                                  |
| Instruction  | The specific type of RUN instruction. See<br>Table 9 on page 32 for more information.                                                                                                    |
| LogFile      | The name and location of the file to which<br>ETI Solution writes log information.                                                                                                    |
| Output(n)    | The target to which the RUN instruction<br>writes. In some cases, a RUN instruction has<br>more than one output.                                                                                                    |
| PasswordType | Password information for a remote host.<br>When an instruction type accesses a remote<br>host, it runs one the following password<br>types:                                                                                                    |
|              | <b>GetPassword</b><br>This password type uses the Remote<br>Password Command program to obtain<br>the remote host password.                                                                                                    |
|              | <b>EnterPassword</b><br>This password type directly supplies a<br>password to the remote host.                                                                                                    |
|              | <b>PasswordNotRequired</b><br>This password type is sent when the<br>remote host does not require a<br>password.                                                                                                    |
| PrgExt(n)    | A program used by an instruction type.                                                                                                    |
| Program      | The name of the program that ETI Solution generates. This program is either JCL or a shell script.                                                                                                    |

| Parameter                 | Defines                                                                                                    |  |
|---------------------------|----------------------------------------------------------------------------------------------------|--|
| RecordLength              | The record length of file that a PUT or GET instruction uses, as necessary. This parameter is optional.                                                                                                    |  |
| RemoteAccount             | The user ID for the remote host.                                                                                                    |  |
| RemoteFile                | The name of the file that a GET instruction<br>copies from a remote system to a file on your<br>local system, or the name of the file that a<br>PUT instruction copies to when it copies a<br>file from your local system to a remote<br>system. |  |
| RemoteHost                | The host name of the remote system.                                                                                                    |  |
| RemoteHostOS              | The operating system of the remote system.                                                                                                    |  |
| RemotePasswordCommand     | The required password when the<br>PasswordType is EnterPassword. You must<br>supply a password when you schedule this<br>instruction in the Data Warehouse Center.<br>Otherwise, this parameter will not be passe                                |  |
| RemotePasswordCommandArgs | The arguments that the<br>RemotePasswordCommand passes. This<br>parameter is used only with the<br>RemotePasswordCommand.                                                                                                    |  |
| SummaryFile               | The name and location of the file to which<br>ETI Solution writes information about<br>warnings and status.                                                                                                    |  |
| TransferMode              | The type of file transfer (bin, char, or default<br>to FTP). This parameter is used only with the<br>RecordLength parameter.                                                                                                    |  |

Table 8. Parameter descriptions (continued)

The parameters for instruction types map to the parameters for the Data Warehouse Center programs that are supplied for ETI Solution support.

### Instruction parameters

*Instruction* is a general name for a subset of parameters that define a database action to a RUN instruction type. The term *Instruction* is not listed in the execution plan. Instead, the subset parameter that defines the database action is listed. Table 9 lists the subset of parameters that the *Instruction* parameter passes, describes their functions, and enumerates the sources and targets that they use.

| Parameter instruction types | Description                                                                                                    | Number of sources and targets |
|-----------------------------|----------------------------------------------------------------------------------------------------|-------------------------------|
| query                       | Reads data to an output file.                                                                                                    | n sources, n targets          |
| sort                        | Orders data.                                                                                                    | 1 source, 1 target            |
| split                       | Writes information from one<br>source to two targets. The<br>source is the first target. The<br>second target is a normal<br>target. | 1 source, 1 target            |

Table 9. Data instruction types

| Parameter instruction types | Description                                                               | Number of sources and targets      |
|-----------------------------|---------------------------------------------------------------------------|------------------------------------|
| merge                       | Writes information from two<br>or three different sources to<br>one file. | 2 sources, 1 target                |
| populate                    | Populates a database table.                                               | 1 source, 1 target                 |
| query_populate              | Performs a single-step conversion.                                        | <i>n</i> sources, <i>n</i> targets |

Table 9. Data instruction types (continued)

These parameters map to the parameters for the Data Warehouse Center programs that are supplied for ETI Solution support.

### Sample Data Warehouse Center execution plan

An execution plan file is an exact mapping of the execution plan that is created when you register a conversion specification. When you open an execution plan file, a set of instruction types and parameter definitions is displayed. This section provides a sample Data Warehouse Center execution plan file and an explanation of the information in the file.

An execution plan file will resemble the following sample:

```
LOGIN, minerva, funafuti, unix, extract, EnterPassword,,,
```

```
RUN,query,funafuti,/tmp/CBL_SIMP_splitquery0e.sh,SRC-EMP,/tmp/CBL_SIMP_
splitquery0.int,/tmp/CBL_SIMP_splitquery0.msg,/tmp/CBL_SIMP_splitquery0.err,
/tmp/CBL_SIMP_splitquery0.wrn,jcl=/tmp/CBL_SIMP_splitquery0.jcl,
shell-compile=/tmp/CBL_SIMP_splitquery0c.sh,shell-execute=/tmp/CBL_SIMP_
splitquery0e.sh,cobol74=/tmp/CBL_SMq0.cbl,prog_ext=last,PasswordNotRequired,,,
RUN,populate,funafuti,/tmp/CBL_SIMP_splitpopulate1e.sh,/tmp/CBL_SIMP_
splitquery0.int,TGT-EMP,/tmp/CBL_SIMP_splitpopulate1.msg,/tmp/CBL_SIMP_
splitpopulate1.err,/tmp/CBL_SIMP_splitpopulate1.wrn,jcl=/tmp
/CBL_SIMP_splitpopulate1.jcl,shell-compile=/tmp/CBL_SIMP_
splitpopulate1c.sh,shell-execute=/tmp/CBL_SIMP_splitpopulate1e.sh,
cobol74-prepop=/tmp/CBL_SMp1z.cbl,cobol74=/tmp/CBL_SMp1.cbl,prog_ext=last,
PasswordNotRequired,,,
DELETE,minerva,/tmp/CBL_SIMP_splitquery0.int
LOGOUT,funafuti,minerva
```

There are five separate instructions in this file:

- LOGIN, minerva, funafuti, unix, extract, EnterPassword, ,, where:
  - minerva is the CurrentHost
  - funafuti is the RemoteHost
  - unix is the RemoteHostOS
  - extract is the RemoteAccount
  - EnterPassword supplies the password
- RUN,query,funafuti,/tmp/CBL\_SIMP\_splitquery0e.sh,SRC-EMP,/tmp/CBL\_SIMP\_ splitquery0.int,/tmp/CBL\_SIMP\_splitquery0.msg, /tmp/CBL\_SIMP\_splitquery0.err, /tmp/CBL\_SIMP\_splitquery0.wrn,jcl=/tmp/CBL\_SIMP\_splitquery0.jcl,

```
shell-compile=/tmp/CBL_SIMP_splitquery0c.sh,shell-execute=/tmp/CBL_SIMP_
splitquery0e.sh,cobol74=/tmp/CBL_SMq0.cbl,prog_ext=last,
PasswordNotRequired,,,
```

where:

- query is the *Instruction*
- funafuti is the CurrentHost
- /tmp/CBL\_SIMP\_splitquery0e.sh is the program
- SRC-EMP is the Input(n)
- /tmp/CBL\_SIMP\_splitquery0.int is the Output(n)
- /tmp/CBL\_SIMP\_splitquery0.msg is the LogFile
- /tmp/CBL\_SIMP\_splitquery0.err is the ErrorFile
- /tmp/CBL\_SIMP\_splitquery0.wrn is the SummaryFile
- jcl=/tmp/CBL\_SIMP\_splitquery0.jcl is a ProgExt(n)
- shell-compile=/tmp/CBL\_SIMP\_splitqueryOc.sh is a ProgExt(n)
- shell-execute=/tmp/CBL\_SIMP\_splitquery0e.sh is a ProgExt(n)
- cobol74=/tmp/CBL\_SMq0.cbl is a ProgExt(n)
- prog\_ext=last is a ProgExt(n); last indicates that this is the last ProgExt(n) in the instruction.
- PasswordNotRequired is passed because the password is pulled from the previous LOGIN instruction.
- RUN,populate,funafuti,/tmp/CBL\_SIMP\_splitpopulatele.sh,/tmp/CBL\_SIMP\_splitquery0.int,TGT-EMP,/tmp/CBL\_SIMP\_splitpopulatel.msg,/tmp/CBL\_SIMP\_splitpopulatel.err,/tmp/CBL\_SIMP\_splitpopulatel.wrn,jcl=/tmp/CBL\_SIMP\_splitpopulatel.jcl,shell-compile=/tmp/CBL\_SIMP\_splitpopulatele.sh, cobol74-prepop=/tmp/CBL\_SMp12.cbl,cobol74=/tmp/CBL\_SMp1.cbl,prog\_ext=last,

```
PasswordNotRequired,,,
```

You can run an instruction type more than once in an execution plan. While this RUN instruction runs a program that is different than the one called in the previous RUN instruction, the parameter breakdown follows the same format.

- DELETE, minerva, /tmp/CBL\_SIMP\_splitquery0.int where:
  - minerva is the CurrentHost
  - /tmp/CBL\_SIMP\_splitquery0.int is the file that is to be deleted.
- LOGOUT, funafuti, minerva where:
  - funafuti is the CurrentHost
  - minerva is the RemoteHost

# Appendix B. Return codes for Data Warehouse Center programs

This appendix describes the return codes for the Data Warehouse Center programs that manage conversion programs. Use the descriptions of the return codes along with the log files for the Data Warehouse Center programs to debug problems.

- On Windows, the file is in the directory set by the *VWS\_LOGGING* environment variable, which has a default value of Program Files\SQLLIB\logging.
- On AIX, use the *VWS\_LOGGING* variable with the default to the /var/IWH directory.

### OS/390 programs

Table 10 lists the possible values of the **RC2** field in the Show Log window when the value of the **RC1** field is 8410. The programs, "Delete a File on MVS" (ETIDLMVS), "ETI -RUN for MVS" (ETIEXMVS), and "Run FTP on an MVS host" (ETIRCMVS) are used to invoke ETI transformations on the 390 by warehouse agents running on remote Windows, OS/390, AIX or Sun Solaris.

| Return code | Description                                                                                                    |
|-------------|----------------------------------------------------------------------------------------------------|
| 0           | The program ran successfully.                                                                                           |
| 4           | The program ran but might have encountered a problem.                                                                   |
| 8           | Parameter error.                                                                                                    |
|             | The program detected a parameter error, such as the following:                                                          |
|             | <ul> <li>Too few parameters were supplied to the program</li> </ul>                                                     |
|             | The password type is incorrect                                                                                          |
|             | The File Record Length is not a number                                                                                  |
| 12          | FTP error.                                                                                                    |
|             | The program detected an FTP error, such as the following:                                                               |
|             | • The system can't execute an FTP command.                                                                              |
|             | • The host name, user ID, or password for OS/390 is invalid.                                                            |
|             | • A file for which the program issued an FTP GET command is empty on the target machine, but not on the source machine. |
| 16          | Internal error.                                                                                                    |
|             | The program detected an internal error, such as the inability to open, create, or delete a file.                        |
| 20          | OS/390 error.                                                                                                    |
|             | The program detected an OS/390 error, such as the following:                                                            |
|             | • The JCL file does not exist on the OS/390 system.                                                                     |
|             | • The JCL file is empty.                                                                                                |
|             | • The first 7 characters of the job name are different from the OS/390 user ID.                                         |
|             | • JES cannot execute the JCL for some reason, such as a syntax error or an invalid data set.                            |

Table 10. Return codes for OS/390 Data Warehouse Center programs

| Return code | Description                                                                                                    |
|-------------|----------------------------------------------------------------------------------------------------|
| 24          | ETI Solution error.                                                                                                    |
|             | The program detected an ETI Solution error and transferred an error file generated by ETI Solution.                                                               |
| 28          | FTP GET error. The source file to be transferred with the FTP GET does not exist.                                                                                 |
| 36          | FTP PUT error.                                                                                                    |
|             | The source file to be transferred with the FTP PUT command does not exist.                                                                                        |
| 44          | File empty error.                                                                                                    |
|             | The source file is empty on the OS/390 system.                                                                                                    |
| 48          | Environment variable error.                                                                                                    |
|             | The <i>VWS_LOGGING</i> or <i>VWS_TEMPLATES</i> environment variable has not been set.                                                                             |
| 52          | Get password program error.                                                                                                    |
|             | The program detected an error in executing the password program.                                                                                                  |
| 60          | JCL template error.                                                                                                    |
|             | The program could not find a customized Data Warehouse Center template.                                                                                           |
|             | For more information about copying and customizing Data Warehouse Center templates, see "Modifying the Data Warehouse Center template for FTP support" on page 9. |
|             |                                                                                                    |

Table 10. Return codes for OS/390 Data Warehouse Center programs (continued)

## **AIX programs**

Table 11 lists the possible values of the **RC2** field in the Show Log window when the value of the **RC1** field is 8410. The programs, "Delete a File using REXEC" (ETIDLUNX), "ETI - RUN using REXEC" (ETIEXUNX), and "Remote FTP using REXEC" (ETIRCUNX) are used to invoke ETI transformations on AIX by warehouse agents running on remote Windows, OS/390, AIX or Sun Solaris.

Table 11. Return codes for AIX Data Warehouse Center programs

| Return code | Description                                                                                                    |  |
|-------------|----------------------------------------------------------------------------------------------------|--|
| 0           | The program ran successfully.                                                                                                    |  |
| 4           | The program ran but might have encountered a problem.                                                                                                    |  |
| 8           | Parameter error.                                                                                                    |  |
|             | Too few or too many parameters were supplied to the program, or an invalid value was supplied for a parameter.                                                                                                    |  |
| 16          | Internal error.                                                                                                    |  |
|             | The program was unable to open, create, or write to a temporary file.                                                                                                    |  |
|             | Modify the environment to fix the problem, such as changing file permissions or changing the directory set by the <i>VWS_LOGGING</i> environment variable. See the trace file (if one exists) for more information about the type of file |  |
|             | error.                                                                                                    |  |

| Return code | Description                                                                                                    |
|-------------|----------------------------------------------------------------------------------------------------|
| 24          | ETI Solution error.                                                                                                    |
|             | The program detected an ETI Solution error and transferred an error file generated by ETI Solution.                           |
| 48          | Environment variable error.                                                                                                   |
|             | The VWS_LOGGING environment variable has not been set.                                                                        |
| 52          | Get password program error.                                                                                                   |
|             | The program detected a password program error, such as a missing program, an invalid name, or the wrong number of parameters. |
| 56          | Remote execution error.                                                                                                    |
|             | The program detected a remote execution error, such as the following :                                                        |
|             | An incorrect user ID or password was supplied.                                                                                |
|             | • A remote file was not found.                                                                                                |
|             | A remote host is not responding.                                                                                              |
|             | • The supplied user ID is not authorized to create or read the remote file.                                                   |

Table 11. Return codes for AIX Data Warehouse Center programs (continued)

# Notices

IBM may not offer the products, services, or features discussed in this document in all countries. Consult your local IBM representative for information on the products and services currently available in your area. Any reference to an IBM product, program, or service is not intended to state or imply that only that IBM product, program, or service may be used. Any functionally equivalent product, program, or service that does not infringe any IBM intellectual property right may be used instead. However, it is the user's responsibility to evaluate and verify the operation of any non-IBM product, program, or service.

IBM may have patents or pending patent applications covering subject matter described in this document. The furnishing of this document does not give you any license to these patents. You can send license inquiries, in writing, to:

IBM Director of Licensing IBM Corporation North Castle Drive Armonk, NY 10504-1785 U.S.A.

For license inquiries regarding double-byte (DBCS) information, contact the IBM Intellectual Property Department in your country/region or send inquiries, in writing, to:

IBM World Trade Asia Corporation Licensing 2-31 Roppongi 3-chome, Minato-ku Tokyo 106, Japan

The following paragraph does not apply to the United Kingdom or any other country/region where such provisions are inconsistent with local law: INTERNATIONAL BUSINESS MACHINES CORPORATION PROVIDES THIS PUBLICATION "AS IS" WITHOUT WARRANTY OF ANY KIND, EITHER EXPRESS OR IMPLIED, INCLUDING, BUT NOT LIMITED TO, THE IMPLIED WARRANTIES OF NON-INFRINGEMENT, MERCHANTABILITY, OR FITNESS FOR A PARTICULAR PURPOSE. Some states do not allow disclaimer of express or implied warranties in certain transactions; therefore, this statement may not apply to you.

This information could include technical inaccuracies or typographical errors. Changes are periodically made to the information herein; these changes will be incorporated in new editions of the publication. IBM may make improvements and/or changes in the product(s) and/or the program(s) described in this publication at any time without notice.

Any references in this information to non-IBM Web sites are provided for convenience only and do not in any manner serve as an endorsement of those Web sites. The materials at those Web sites are not part of the materials for this IBM product, and use of those Web sites is at your own risk.

IBM may use or distribute any of the information you supply in any way it believes appropriate without incurring any obligation to you.

Licensees of this program who wish to have information about it for the purpose of enabling: (i) the exchange of information between independently created programs and other programs (including this one) and (ii) the mutual use of the information that has been exchanged, should contact:

IBM Canada Limited Office of the Lab Director 8200 Warden Avenue Markham, Ontario L6G 1C7 CANADA

Such information may be available, subject to appropriate terms and conditions, including in some cases payment of a fee.

The licensed program described in this document and all licensed material available for it are provided by IBM under terms of the IBM Customer Agreement, IBM International Program License Agreement, or any equivalent agreement between us.

Any performance data contained herein was determined in a controlled environment. Therefore, the results obtained in other operating environments may vary significantly. Some measurements may have been made on development-level systems, and there is no guarantee that these measurements will be the same on generally available systems. Furthermore, some measurements may have been estimated through extrapolation. Actual results may vary. Users of this document should verify the applicable data for their specific environment.

Information concerning non-IBM products was obtained from the suppliers of those products, their published announcements, or other publicly available sources. IBM has not tested those products and cannot confirm the accuracy of performance, compatibility, or any other claims related to non-IBM products. Questions on the capabilities of non-IBM products should be addressed to the suppliers of those products.

All statements regarding IBM's future direction or intent are subject to change or withdrawal without notice, and represent goals and objectives only.

This information may contain examples of data and reports used in daily business operations. To illustrate them as completely as possible, the examples include the names of individuals, companies, brands, and products. All of these names are fictitious, and any similarity to the names and addresses used by an actual business enterprise is entirely coincidental.

#### **COPYRIGHT LICENSE:**

This information may contain sample application programs, in source language, which illustrate programming techniques on various operating platforms. You may copy, modify, and distribute these sample programs in any form without payment to IBM for the purposes of developing, using, marketing, or distributing application programs conforming to the application programming interface for the operating platform for which the sample programs are written. These examples have not been thoroughly tested under all conditions. IBM, therefore, cannot guarantee or imply reliability, serviceability, or function of these programs.

Each copy or any portion of these sample programs or any derivative work must include a copyright notice as follows:

© (*your company name*) (*year*). Portions of this code are derived from IBM Corp. Sample Programs. © Copyright IBM Corp. \_*enter the year or years\_*. All rights reserved.

## Trademarks

The following terms are trademarks of International Business Machines Corporation in the United States, other countries, or both, and have been used in at least one of the documents in the DB2 UDB documentation library.

| ACF/VTAM                         | iSeries          |
|----------------------------------|------------------|
| AISPO                            | LAN Distance     |
| AIX                              | MVS              |
| AIXwindows                       | MVS/ESA          |
| AnyNet                           | MVS/XA           |
| APPN                             | Net.Data         |
| AS/400                           | NetView          |
| BookManager                      | OS/390           |
| C Set++                          | OS/400           |
| C/370                            | PowerPC          |
| CICS                             | pSeries          |
| Database 2                       | QBIC             |
| DataHub                          | QMF              |
| DataJoiner                       | RACF             |
| DataPropagator                   | RISC System/6000 |
| DataRefresher                    | RS/6000          |
| DB2                              | S/370            |
| DB2 Connect                      | SP               |
| DB2 Extenders                    | SQL/400          |
| DB2 OLAP Server                  | SQL/DS           |
| DB2 Information Integrator       | System/370       |
| DB2 Query Patroller              | System/390       |
| DB2 Universal Database           | SystemView       |
| Distributed Relational           | Tivoli           |
| Database Architecture            | VisualAge        |
| DRDA                             | VM/ESA           |
| eServer                          | VSE/ESA          |
| Extended Services                | VTAM             |
| FFST                             | WebExplorer      |
| First Failure Support Technology | WebSphere        |
| IBM                              | WIN-OS/2         |
| IMS                              | z/OS             |
| IMS/ESA                          | zSeries          |

The following terms are trademarks or registered trademarks of other companies and have been used in at least one of the documents in the DB2 UDB documentation library:

Microsoft, Windows, Windows NT, and the Windows logo are trademarks of Microsoft Corporation in the United States, other countries, or both.

Intel and Pentium are trademarks of Intel Corporation in the United States, other countries, or both.

Java and all Java-based trademarks are trademarks of Sun Microsystems, Inc. in the United States, other countries, or both.

UNIX is a registered trademark of The Open Group in the United States and other countries.

Other company, product, or service names may be trademarks or service marks of others.

# **Contacting IBM**

In the United States, call one of the following numbers to contact IBM:

- 1-800-IBM-SERV (1-800-426-7378) for customer service
- 1-888-426-4343 to learn about available service options
- 1-800-IBM-4YOU (426-4968) for DB2 marketing and sales

In Canada, call one of the following numbers to contact IBM:

- 1-800-IBM-SERV (1-800-426-7378) for customer service
- 1-800-465-9600 to learn about available service options
- 1-800-IBM-4YOU (1-800-426-4968) for DB2 marketing and sales

To locate an IBM office in your country or region, check IBM's Directory of Worldwide Contacts on the web at http://www.ibm.com/planetwide

### **Product information**

Information regarding DB2 Universal Database products is available by telephone or by the World Wide Web at http://www.ibm.com/software/data/db2/udb

This site contains the latest information on the technical library, ordering books, product downloads, newsgroups, FixPaks, news, and links to web resources.

If you live in the U.S.A., then you can call one of the following numbers:

- 1-800-IBM-CALL (1-800-426-2255) to order products or to obtain general information.
- 1-800-879-2755 to order publications.

For information on how to contact IBM outside of the United States, go to the IBM Worldwide page at www.ibm.com/planetwide

# Index

# Α

agent site, selecting 21 AIX Data Warehouse Center programs log file 26 return codes 36 FTP JCL template location 10

# С

connectivity, enabling 7 conversion program MVS FTP support 4 specification creating and running 11 transferring files 16 creating a conversion with ETI Solution 11

# D

Data Warehouse Center import log 25 installing and configuring 5 modifying steps to access remote hosts 19 program log file 26 return codes 35 required version 4 running steps 21 scheduling steps 23 selecting agent site 21 supplying password for remote host 19 directory file transfer FTP and Telnet default 8 ftp.jcl file 9 log file for Data Warehouse Center program 26 mdis file 13

# E

ETI Solution 6 conversion program MVS FTP support 4 conversion specification creating and running 11 importing metadata into Data Warehouse Center 16 execution plan for Data Warehouse Center 29 generated files 11 required version 4 result trace file 25 transferring files 16

# F

file transfer directory, specifying FTP and Telnet default 8 FLGNMVE0 utility 16 FTP support MVS Data Warehouse Center JCL template 9 TCP/IP requirement 4 Windows enabling 7 Windows NT required products 4

# Η

hardware requirements 4 HCL Inetd Configuration window 7 host, remote MVS FTP JCL template 9 TCP/IP requirement 4 Hummingbird Exceed 6 enabling FTP and Telnet support 7 installing and configuring 6 required version 4

importing metadata into Data Warehouse Center manually 16
Information Catalog Manager Administrator installing and configuring 5 import log 25 publishing metadata 24 user ID 5
Information Catalog Manager User installing and configuring 5

# J

JCL template for FTP support 9

log file for Data Warehouse Center program 26

### Μ

metadata imported into Data Warehouse Center 17 modifying steps to access remote hosts 19 MVS FTP JCL template 9

## Ρ

prerequisite products configuring 5 installing 5 required versions 4 publishing metadata in Information Catalog Manager 24

# R

remote host modifying steps 19 MVS FTP JCL template 9 TCP/IP requirement 4 supplying password 19 requirements 4 return codes for Data Warehouse Center programs 35 AIX 36 Run New Step 23 running conversion with ETI Solution 11 steps 21

# S

scheduling steps 23 selecting agent site 21 software requirements 4 step modifying for remote host access 19 scheduling 23 selecting agent site 21 supplying password for remote host 19 supplying password for remote host 19

# Т

Telnet support, enabling 7 template for FTP support 9 testing steps 21 troubleshooting problems **ETI Solution** result trace file 25 import logs 25 log file for Data Warehouse Center programs 26 registering a conversion specification does not result in generated steps 25 return codes for Data Warehouse Center programs AIX 36 OS/390 35 running a step fails 26

troubleshooting problems *(continued)* transferring files between ETI Solution and Data Warehouse Center fails 26

# U

user ID Data Warehouse Center requirement 5 Information Catalog Manager requirement 5 Windows 8

# W

window HCL Inetd Configuration 7 Windows Data Warehouse Center programs log file 26 user ID 8

# IBW ®

Program Number: 5724-E66

Printed in USA

SC18-7727-00

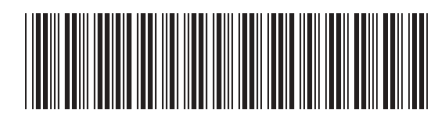